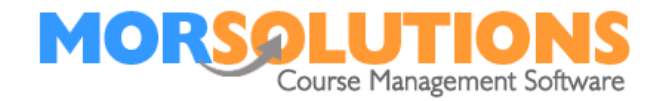

# **Manage Activities**

| Overview            | 1 |
|---------------------|---|
| Create Activity     | 1 |
| Edit Activity       | 2 |
| Delete Activity     | 3 |
| General Information | 4 |

### Overview

Activities are something you do, for example; Swimming Lessons, Crash Courses, Gymnastics. These instructions will show you how to Create, Delete Edit and Search an Activity. Activities need to be created before creating your courses.

## **Create Activity**

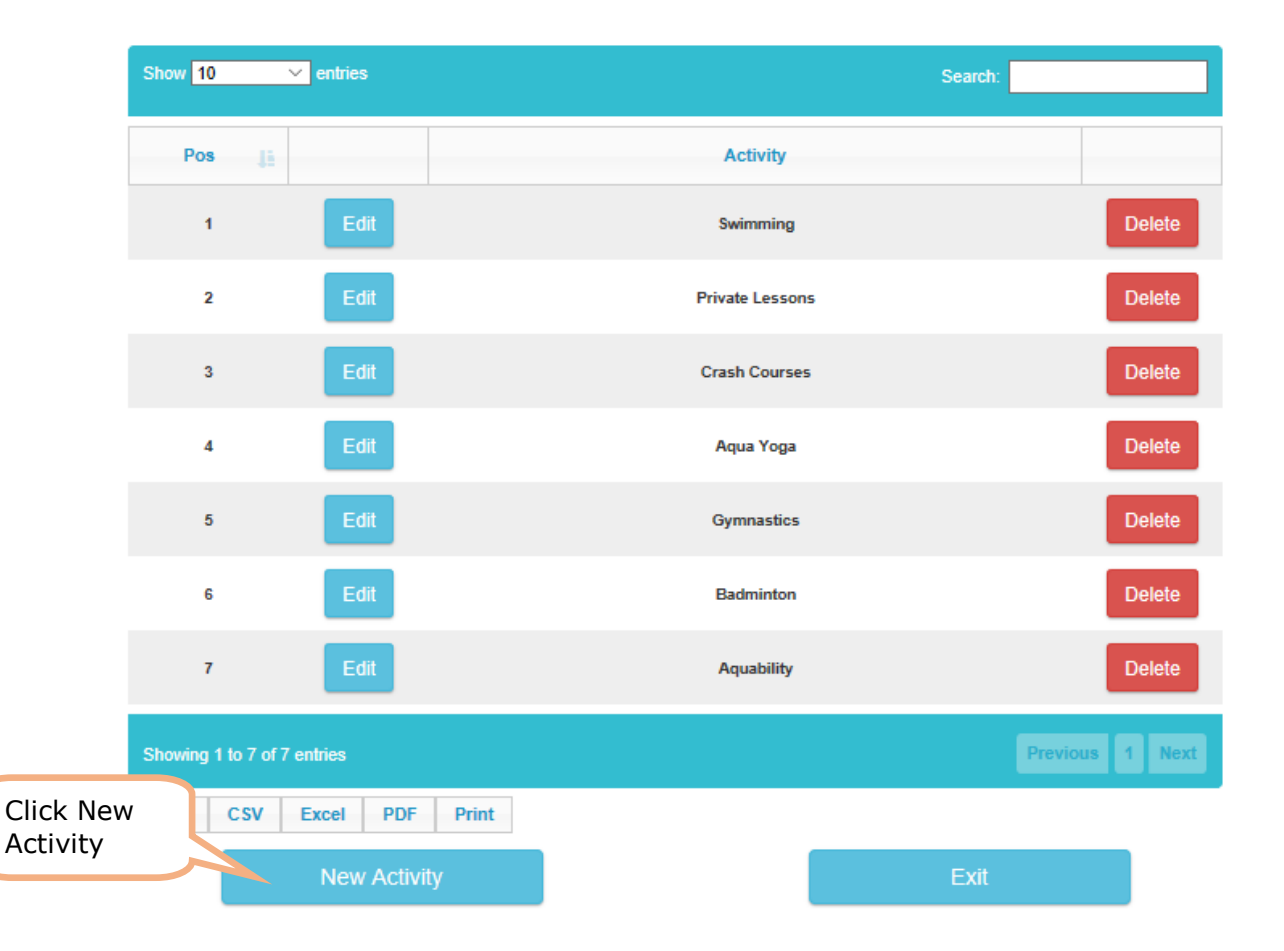

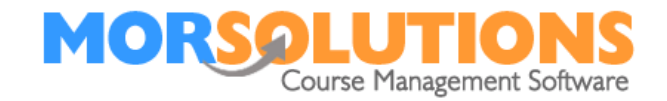

The box below will appear, add your activity and click on Create Activity. The activity will appear on your list of activities.

|           | ×        |                 |
|-----------|----------|-----------------|
| Activity* | Swimming |                 |
|           |          |                 |
|           |          |                 |
|           |          | Create Activity |

# **Edit Activity**

To edit an existing activity click the edit button.

| Show 10 | ✓ entries | Search:         |        |
|---------|-----------|-----------------|--------|
| Pos     | 15        | Activity        |        |
| 1       | Edit      | Swimming        | Delete |
| 2       | Edit      | Private Lessons | Delete |

The following box will appear.

|           | Update Activity | ×                                                                  |
|-----------|-----------------|--------------------------------------------------------------------|
| Activity* | Swimming        | You can overtype the<br>activity name and click<br>Update Activity |

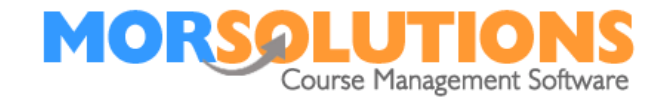

### **Delete Activity**

You can delete activities, however, you can not delete an activity that has active courses.

| Show 10 | ✓ entries | Search:         |        |        |
|---------|-----------|-----------------|--------|--------|
| Pos     | 15        | Activity        |        |        |
| 1       | Edit      | Swimming        | Delete | Click  |
| 2       | Edit      | Private Lessons | Delete | Delete |
| 3       | Edit      | Crash Courses   | Delete |        |

You will receive the following message to confirm you want to delete the activity.

| Delete Activity                                                                                                   | ×                                                        |
|----------------------------------------------------------------------------------------------------|----------------------------------------------------------|
| Are you sure you wish to delete the activity "Babies<br>Swimming"?<br>Deletion is permanent and cannot be undone. | Click delete. Th<br>delete the activ<br>from the activit |
| Delete                                                                                                    |                                                          |

If you delete an activity which has courses running you will receive the following message. The system will not delete these courses, the course will need to be deleted beforehand.

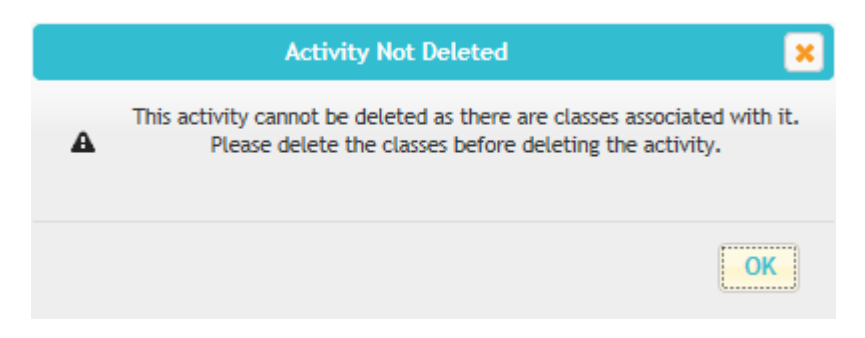

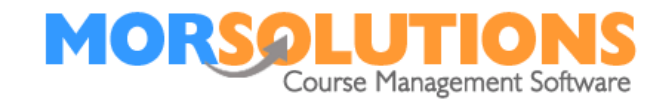

### **General Information**

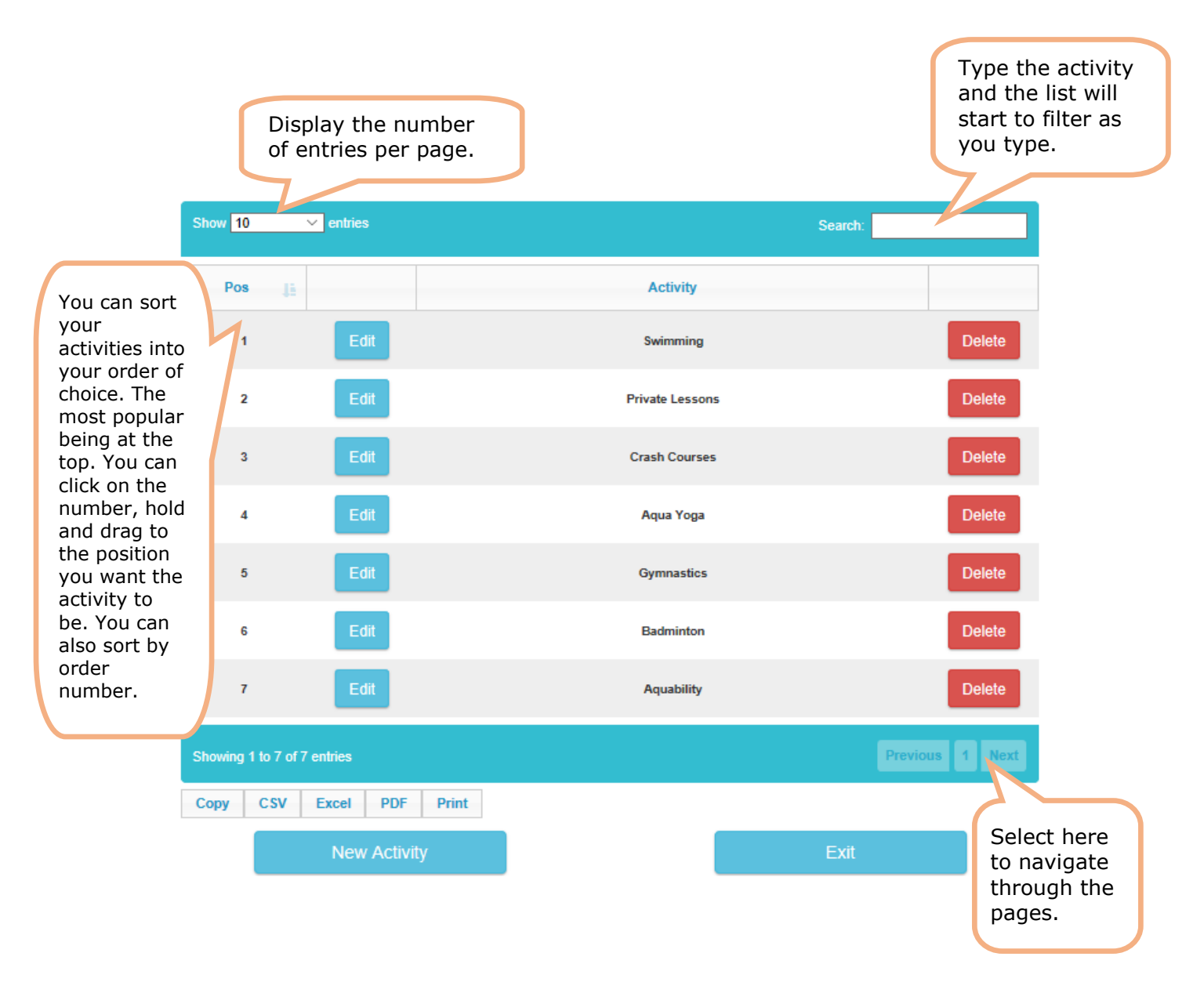

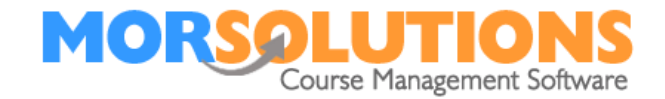

## Export

You can copy and export the list of activities onto any file. The copy button will simply copy the list and you can paste this into a document. CSV and Excel will export to an excel file. PDF will export the list to PDF Print will allow you to print your list of activities.

| Showing 1 to 7 of 7 entries |     |  |      | Previous | 1 | Next |
|-----------------------------|-----|--|------|----------|---|------|
| Copy CSV Excel PDF Pri      | int |  |      |          |   |      |
| New Activity                |     |  | Exit |          |   |      |

If any aspect of this manual needs improvement please email support@morsolutions.co.uk with your suggestion(s).